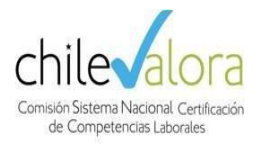

## MANUAL DE USUARIO MÓDULO ACREDITACIÓN Y SOLICITUDES

## **GUIA RAPIDA – ROL-POSTULANTE**

Plataforma Panal Unidad de Informática

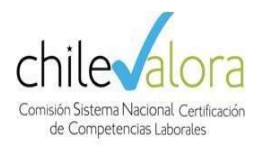

## Solicitud de Credenciales:

 La primera acción para ingresar a la postulación de acreditación es la solicitud de sus credenciales asociada al RUT de la entidad postulante, esta acción se visualizará cuando la convocatoria esté abierta y se visualizará el enlace con nombre "Solicitar usuario acreditación centro" como se visualiza en la siguiente imagen.

| Panal                                 |
|---------------------------------------|
| Usuario                               |
| Contraseña                            |
| Entrar<br>¿Olvidaste tu contraseña?   |
| Solicitar usuario acreditación centro |

2. Una vez ingresados los datos de solicitud, se procederá a enviarse los datos de usuario para proceder con la postulación.

| Convocatoria vigente                                                                                             | Decimotercera Convocatoria a Centros                                                                                                    |        |
|----------------------------------------------------------------------------------------------------|----------------------------------------------------------------------------------------------------|--------|
| Fecha Inicio Postulación                                                                                         | 31/03/2023 16:00                                                                                                    |        |
| Fecha Cierre Postulación                                                                                         | 30/12/2025 12:00                                                                                                    |        |
|                                                                                                    |                                                                                                    |        |
|                                                                                                    |                                                                                                    |        |
| ntes de comenzar a completar la solicitud de a                                                                   | editación de su centro, es necesario que indique no y nombre del mismo. Luevo, bava clic sobre "Solicitar usuario". Si va cuenta con un usuario incresso | e aquí |
| ites de comenzar a completar la solicitud de a                                                                   | editación de su centro, es necesario que indique rut y nombre del mismo. Luego, haga clic sobre "Solicitar usuario". Si ya cuenta con un usuario ingrese | e aquí |
| ites de comenzar a completar la solicitud de a<br>RUT de la organización postulante                              | editación de su centro, es necesario que indique rut y nombre del mismo. Luego, haga clic sobre "Solicitar usuario". Si ya cuenta con un usuario ingrese | e aquí |
| ntes de comenzar a completar la solicitud de a<br>RUT de la organización postulante<br>Nombre de la organización | editación de su centro, es necesario que indique rut y nombre del mismo. Luego, haga clic sobre "Solicitar usuario". Si ya cuenta con un usuario ingrese | e aquí |
| ntes de comenzar a completar la solicitud de a<br>RUT de la organización postulante<br>Nombre de la organización | editación de su centro, es necesario que indique rut y nombre del mismo. Luego, haga clic sobre "Solicitar usuario". Si ya cuenta con un usuario ingrese | e aquí |
| ntes de comenzar a completar la solicitud de a<br>RUT de la organización postulante<br>Nombre de la organización | editación de su centro, es necesario que indique rut y nombre del mismo. Luego, haga clic sobre "Solicitar usuario". Si ya cuenta con un usuario ingrese | e aquí |

Solicitud de Acreditación:

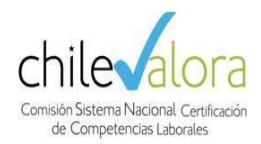

1. Ingresar con su cuenta de usuario y contraseña a Panal que fue enviada a su correo ingresado en formulario anterior. <u>http://certificacion.chilevalora.cl</u>

| Panal                     |
|---------------------------|
| Usuario                   |
| Contraseña                |
| Entrar                    |
| ¿Olvidaste tu contraseña? |

2. Para llevar un proceso de Acreditación/Ampliación/Renovación/Solicitudes el Centro deberá dirigirse a los siguientes iconos.

|                           | +                       | . c                     |                                     |
|---------------------------|-------------------------|-------------------------|-------------------------------------|
| Solicitud de Acreditación | Solicitud de Ampliación | Solicitud de Renovación | Solicitud de Modificación de Centro |

3. Para comienza una solicitud el ROL-Postulante (El Centro), deberá dirigirse a la siguiente instrucción "+Crear solicitud" (En este caso Acreditación).

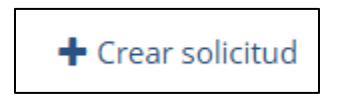

4. Luego de hacer clic en el enlace anterior le aparecerá la página de "Antecedentes Generales", donde deberán actualizar los datos de Persona de Contacto y Guardar, luego de Guardar le aparecerá una solicitud de X Convocatoria a Centros, un ejemplo en la siguiente imagen.

| ¢                                          | Fecha<br>creación | ID T                     | ¢                                      | ¢           | ¢        | Acciones |
|--------------------------------------------|-------------------|--------------------------|----------------------------------------|-------------|----------|----------|
| Decimotercera<br>Convocatoria a<br>Centros | 26/09/2024        | S-2024-<br>13-19-<br>046 | XXXXXXXXXXXXXXXXXXXXXXXXXXXXXXXXXXXXXX | POSTULACIÓN | Borrador | j Ø      |

5. Luego de la creación de la solicitud, se deberá completar la información en la siguiente acción editar (

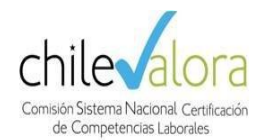

6. Luego entrará a la sección de Validación de Solicitud, donde se deberá completar los estados

| de las secciones ( 🎽 ) a ( 💙 ) |                                          |          |  |  |  |  |
|--------------------------------|------------------------------------------|----------|--|--|--|--|
| Estado                         | Secciones                                | Acciones |  |  |  |  |
| <b>*</b>                       | ANTECEDENTES GENERALES                   | 1 0 14   |  |  |  |  |
| *                              | INTEGRANTES                              | 1        |  |  |  |  |
| <b>*</b>                       | Asignar integrantes a SEDES o SUCURSALES | 1        |  |  |  |  |
| *                              | INFRAESTRUCTURAS                         | 1        |  |  |  |  |
| <b>\$</b>                      | ALCANCE ACREDITACIÓN                     | 1        |  |  |  |  |
| X                              | MODELO DE NEGOCIO                        | 1        |  |  |  |  |
| X                              | DOCUMENTOS                               | 1        |  |  |  |  |
|                                |                                          |          |  |  |  |  |

7. Cuando se hace clic en el icono "x" ( $\bowtie \rightarrow \bowtie$ ), el sistema da un mensaje de alerta como la siguiente imagen:

| Solicitud de Ampliación de Acreditación Centro                                                                                      |  |
|----------------------------------------------------------------------------------------------------|--|
| <b>La operación no se pudo realizar:</b><br>No cumple que todos los <b>documentos</b> indicados en la convocatoria esten adjuntados |  |
|                                                                                                    |  |

8. Al completar todos los ítems en verde ( ≚ ) el estado de la solicitud cambia al estado

"Pendiente pago" y aparecerá el icono (\$):

| Convocatoria             | Fecha<br>creación | ID <b>*</b>               | \$                      | Êtapa       | ÷              | Acciones |
|--------------------------|-------------------|---------------------------|-------------------------|-------------|----------------|----------|
| Ampliación de<br>Alcance | 21/03/2018        | SA-2018-<br>13-09-<br>006 | ASIMET ASESORÍAS<br>S.A | POSTULACIÓN | Pendiente pago | 1 Ø \$   |

9. Luego en el icono (<sup>S</sup>) el Rol-Postulante deberá revisar el detalle del pago y adjuntar

|  | Estado | Forma Pago                                                                          | Acciones |
|--|--------|-------------------------------------------------------------------------------------|----------|
|  | X      | Pago Manual. Se realiza una transferencia y se sube a la plataforma el comprobante. | Ø        |

10. Cuando se adjunta el comprobante de depósito, y realizar la confirmación el estado de la solicitud cambia a "**Pago realizado**"

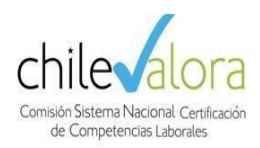

- 11. ChileValora es el encargado de **aceptar** o de **rechazar** el pago, dependiendo si el proceso se ha realizado correctamente. En el caso de ser **rechazado** le llegará una notificación y deberá **corregir el pago** realizado adjuntando la documentación correcta.
- 12. Cuando el pago es **aceptado**, la solicitud de Acreditación pasará al estado "**En Evaluación**" donde el encargado de ChileValora deberá realizar la evaluación de la documentación adjunta.
- 13. Si durante el proceso la evaluación es Jurídico o técnico obtiene como resultados de no cumple, ChileValora realizará la solicitud de "Antecedentes Complementarios", para sanar las falencias de la solicitud, haciendo llegar un documento con el detalle de la documentación a completar, teniendo una fecha límite de subsanar los documentos solicitados.
- 14. Cuando ChileValora realice la solicitud de los "Antecedentes Complementarios" el estado de la solicitud aparecerá como "Antecedentes Complementarios" y se deberá adjuntar la documentación solicitada en los adjuntos, guardando y dando como terminada la solicitud con

el botón "Terminar Antecedentes" en editar solicitud " 🖍 ".

| Convocatoria $^{\diamond}$ | Fecha<br>creación 🚊 | ID T                      | ¢                       | ÷          | ≑ ¢                             | Acciones      |
|----------------------------|---------------------|---------------------------|-------------------------|------------|---------------------------------|---------------|
| Ampliación de<br>Alcance   | 21/03/2018          | SA-2018-<br>13-09-<br>006 | ASIMET ASESORÍAS<br>S.A | EVALUACIÓN | Antecedentes<br>Complementarios | <i>♪</i> Ø \$ |

- 15. Al subsanar la documentación se continua en la revisión y evaluación donde se adjunta y planifica una visita de evaluación en terreno.
- 16. Centro deberá estar a la espera de la **Resolución Final**, donde se dará el cierre de la solicitud.